## Choosing to Share Attachments as a Broker

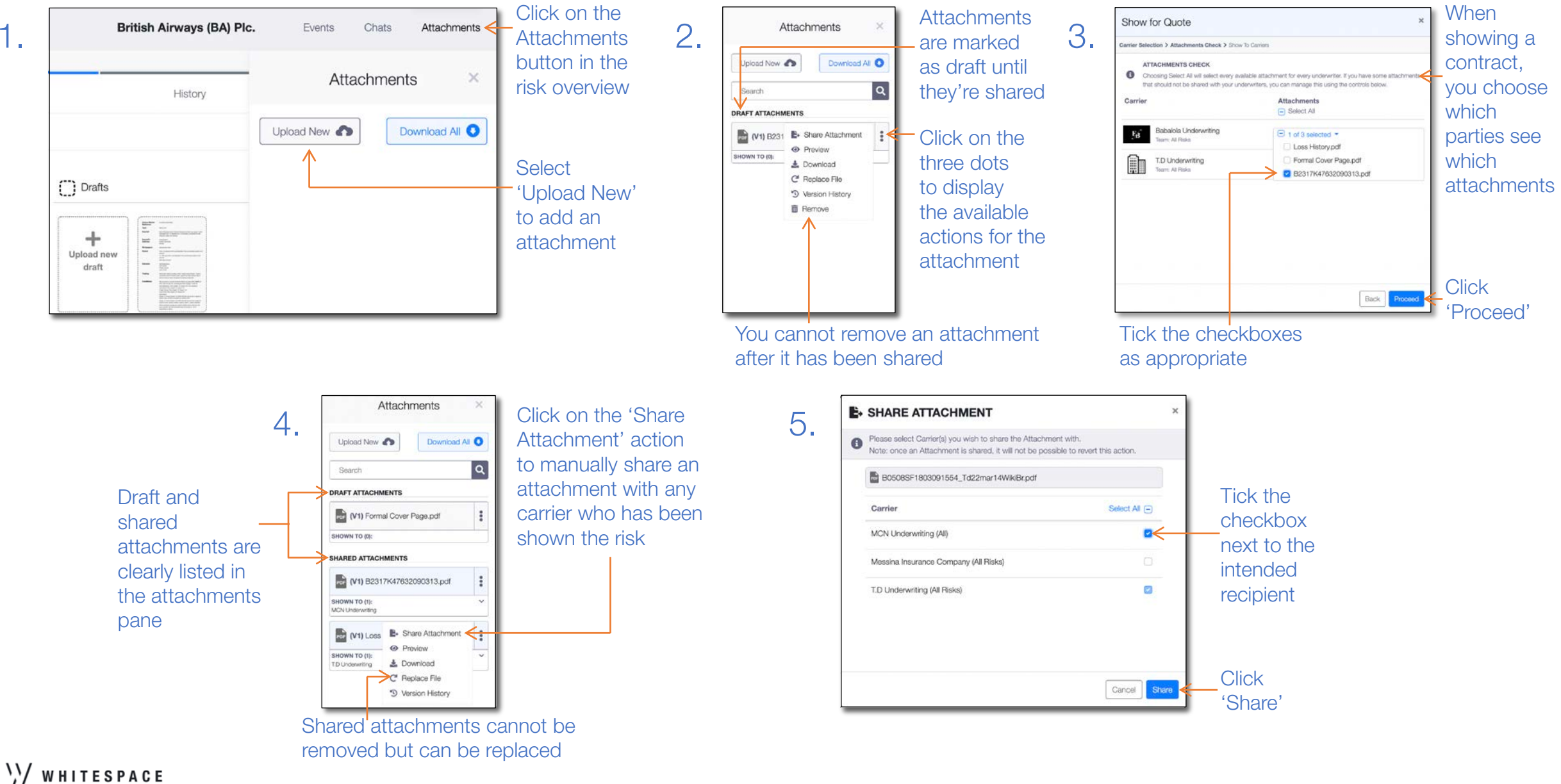

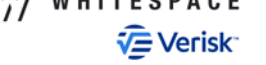